## Lien Summary Menu

A new summary menu has been added when you wish to look at liens in the current year. Bring up your block and lot as usual and type "L" as you always have to access the lien details and you are presented with this menu:

| ACTION:                                                                                                    | <esc></esc> | =Exit D=edit  | /view detail | L <pg_dn>=Pa</pg_dn> | ige D | own <tab>=N</tab> | ext Cert <mark>C=Calc</mark> |  |  |
|----------------------------------------------------------------------------------------------------|-------------|---------------|--------------|----------------------|-------|-------------------|------------------------------|--|--|
| BLOCK :1409L HOLDER :US BANK CUST FOR PC6, LLC STERLINGLOT :5STREET :50 SO 16TH ST SUITE 2050QUALIF :C/ST/ZIP :PHILADELPHIAPA 19102CERT # :15-0032CALC TO :6/08/17TYPE:OTS, SUB, YEP, MUN, OR PAID |             |               |              |                      |       |                   |                              |  |  |
| PAYDATE                                                                                                    | YEAR        | TAX           | MUNCHGS      | FEES&CHRGS           | %     | INTEREST          | TOTAL                        |  |  |
| 12/18/15                                                                                                    | 2015        | 4,114.82      | 0.00         | 82.30                | 0     | 0.00              | 4,197.12                     |  |  |
| 3/03/16                                                                                                    | 2015        | 0.00          | 38.72        | 0.00                 | 18    | 8.81              | 47.53                        |  |  |
| 3/03/16                                                                                                    | 2015        | 0.00          | 21.93        | 0.00                 | 18    | 4.99              | 26.92                        |  |  |
| 12/31/16                                                                                                    | 2016        | 1,306.19      | 0.00         | 0.00                 | 18    | 103.19            | 1,409.38                     |  |  |
| 12/31/16                                                                                                    | 2016        | 2,261.56      | 0.00         | 0.00                 | 18    | 178.66            | 2,440.22                     |  |  |
| 12/31/16                                                                                                    | 2016        | 2,351.71      | 0.00         | 0.00                 | 18    | 185.79            | 2,537.50                     |  |  |
| 12/31/16                                                                                                    | 2016        | 2,201.68      | 0.00         | 0.00                 | 18    | 173.93            | 2,375.61                     |  |  |
| 12/31/16                                                                                                    | 2016        | 0.00          | 119.33       | 0.00                 | 18    | 9.43              | 128.76                       |  |  |
| 12/31/16                                                                                                    | 2016        | 0.00          | 27.21        | 0.00                 | 18    | 2.15              | 29.36                        |  |  |
| 12/31/16                                                                                                    | 2016        | 0.00          | 15.23        | 0.00                 | 18    | 1.20              | 16.43                        |  |  |
|                                                                                                    |             |               |              |                      |       |                   |                              |  |  |
| Total for cert number 15-0032 23,207.84 Cert 1 of 2 <tab> next cert</tab>                                                                                                    |             |               |              |                      |       |                   |                              |  |  |
| Total for                                                                                                    | othe        | er charges/ce | rts          | 262.37               | Page  | 1 of 2 <          | PG_DN> next page             |  |  |
| Total Pre                                                                                                    | mium        | in the amoun  | t of         | 8,000.00             |       |                   |                              |  |  |

This new summary breakdown will show you all the subsequent payments, year end penalties, municipal charges, and redemptions based on certificate number. There is also the option to calculate interest by pressing "C" and picking a future date by default it uses your current system date. This particular cert has 2 pages of info so pressing "Page Down" will show the remaining lien info for this certificate.

| ACTION: <esc>=Exit D=edit/view detail <pg_dn>=Page Down <tab>=Next Cert C=Calc</tab></pg_dn></esc>                                                                                                    |          |         |            |    |          |          |  |  |  |
|----------------------------------------------------------------------------------------------------|----------|---------|------------|----|----------|----------|--|--|--|
| BLOCK : 1409 L HOLDER :US BANK CUST FOR PC6, LLC STERLING<br>LOT : 5 STREET :50 SO 16TH ST SUITE 2050<br>QUALIF : C/ST/ZIP :PHILADELPHIA PA 19102<br>CERT # : 15-0032 CALC TO : 6/08/17 TYPE: OTS, SUB, YEP, MUN, OR PAID |          |         |            |    |          |          |  |  |  |
| PAYDATE YEAR                                                                                                    | TAX      | MUNCHGS | FEES&CHRGS | %  | INTEREST | TOTAL    |  |  |  |
| 11/22/16 2016                                                                                                    | 2,439.64 | 0.00    | 0.00       | 0  | 0.00     | 2,439.64 |  |  |  |
| 12/31/16 2016                                                                                                    | 2,434.81 | 0.00    | 0.00       | 18 | 192.35   | 2,627.16 |  |  |  |
| 12/31/16 2016                                                                                                    | 0.00     | 152.94  | 0.00       | 18 | 12.08    | 165.02   |  |  |  |
| 3/02/17 2017                                                                                                    | 2,294.40 | 0.00    | 0.00       | 18 | 110.13   | 2,404.53 |  |  |  |
| 3/02/17 2017                                                                                                    | 0.00     | 17.77   | 0.00       | 18 | 0.85     | 18.62    |  |  |  |
| 5/19/17 2017                                                                                                    | 2,279.70 | 0.00    | 0.00       | 18 | 21.66    | 2,301.36 |  |  |  |
| 5/19/17 2017                                                                                                    | 0.00     | 42.28   | 0.00       | 18 | 0.40     | 42.68    |  |  |  |
|                                                                                                    |          |         |            |    |          |          |  |  |  |
| Total for cert number15-003223,207.84Cert1 of2 <tab> next certTotal for other charges/certs262.37Page2 of2 <pg_dn> next pageTotal Premium in the amount of8,000.00</pg_dn></tab>                                          |          |         |            |    |          |          |  |  |  |

As you can see this property has 2 certificates applied to it so a "TAB" will show you the information on the next certificate.

| ACTION: <esc>=Exit</esc>                                              | D=edit/view detai                                                             | 1 <pg_dn>=Page Do</pg_dn>                                    | wn <mark><tab>=</tab></mark> Next Ce            | rt <mark>C</mark> =Calc |
|-----------------------------------------------------------------------|-------------------------------------------------------------------------------|--------------------------------------------------------------|-------------------------------------------------|-------------------------|
| BLOCK : 1409<br>LOT : 5<br>QUALIF :<br>CERT # : 2016-028              | L HOLDER :PC 5, L<br>STREET :US BANK<br>C/ST/ZIP :PHILADE<br>CALC TO : 6/08/1 | LC<br>CUST FOR PC 5 ST<br>LPHIA, PA 19102<br>7 TYPE: OTS, SU | ERLING NATIONAL;<br>B, YEP, MUN, OR             | 50 SOUTH<br>PAID        |
| PAYDATE YEAR                                                          | TAX MUNCHGS                                                                   | FEES&CHRGS %                                                 |                                                 | TOTAL                   |
| 12/13/10/2010/                                                        | 0.00 110.00                                                                   |                                                              | 0.00                                            | 202.57                  |
|                                                                       |                                                                               |                                                              |                                                 |                         |
|                                                                       |                                                                               |                                                              |                                                 |                         |
|                                                                       |                                                                               |                                                              |                                                 |                         |
|                                                                       |                                                                               |                                                              |                                                 |                         |
|                                                                       |                                                                               |                                                              |                                                 |                         |
| Total for cert number<br>Total for other char<br>Total Premium in the | er 2016-028<br>rges/certs<br>e amount of                                      | 262.37 Cert<br>23,207.84 Page<br>4,400.00                    | 2 of 2 <tab> n<br/>2 of 1 <pg_dn></pg_dn></tab> | ext cert<br>next page   |

If you wish to return to the main action menu for this block and lot press "ESC" or to modify, establish a new subsequent payment or municipal charge, or process a lien redemption press "D" to edit/view details and you will see the screen you are already familiar with with your lien information.

| A | CTION: 1=Esta     | ab 2=Mod 5=Cal | lc 6=Po | ost N=N | lew Rec | : >=Nex            | (t <mark>&lt;=P</mark> r | ev D=Edi             | t Post  | t <mark>8=E</mark> xit |  |
|---|-------------------|----------------|---------|---------|---------|--------------------|--------------------------|----------------------|---------|------------------------|--|
| 1 | BLOCK             | LIEN #         | OTHE    | RAMNT   | LIEN    | I HOLDE            | R                        | More Op <sup>.</sup> | tions   | <enter></enter>        |  |
| 2 | LOT               | SALE DATE      | OTHE    | RINT    | STRE    | ET ADD             | DRESS                    | Record               | 1 of    | 4                      |  |
| 3 | QUALIF.           | TAX DUE        | SALE    | COSTS   | CITY    | , STAT             | TE I                     |                      | ZIP     |                        |  |
| 4 | TAX I.D. INTEREST |                | PREIN   | A RECD  | TAX     | TAX IDENTIFICATION |                          |                      | # PHONE |                        |  |
| 1 | 1409              | 15-0032        |         | 0.00    | US E    | BANK CL            | JST FOR                  | PC6, LL              | C STE   | RLING                  |  |
| 2 | 5                 | 3/02/17        |         | 0.00    | 50 5    | 60 16TH            | I ST SU                  | ITE 2050             |         | 396                    |  |
| 3 |                   | 2,259.38       |         | 0.00    | PHIL    | ADELPH             | IIA                      | PA                   |         | 19102                  |  |
| 4 | 18914             | 35.02          |         | 0.00    | 47-5    | 086702             | 2                        |                      |         |                        |  |
| 5 | INT RATE          | TAX YEAR       | T# MOI  | DE      | PAYMEN  | IT PRI             | INCIPAL                  | INTE                 | REST    | DATE                   |  |
| 6 | REDM RATE         | SEARCH FEEN    | 1       |         |         |                    |                          |                      |         |                        |  |
| 7 | REDEM COST        | OTHER FEES     | 2       |         |         |                    |                          |                      |         |                        |  |
| 8 | ACCRU INT         | LIEN TYPE      | 3       |         |         |                    |                          |                      |         |                        |  |
| 9 | TOTAL DUE         | PAYOF DATE     | 4       |         |         |                    |                          |                      |         |                        |  |
| 5 | 0.18              | 2017           | 5       |         |         |                    |                          |                      |         |                        |  |
| б | 0.00              | 0.00           |         |         |         |                    |                          |                      |         |                        |  |
| 7 | 0.00              | 0.00           |         |         |         |                    | Balanc                   | e \$                 | 2,40    | 4.53                   |  |
| 8 | 110.13            | SUB            |         |         |         |                    | Per Di                   | em                   |         | 1.15                   |  |
| 9 | 2,404.53          | 6/08/17        |         |         |         |                    |                          |                      |         |                        |  |
| [ | DESCRIPTION MU    | JNICIPAL CHARG | GES     | REV C   | ODE     | PRINC              | IPAL                     | REV COD              | E IN.   | TEREST                 |  |
| 1 |                   |                |         |         | 0       | e                  | 0.00                     | 0                    |         | 0.00                   |  |
| 2 |                   |                |         |         | 0       | e                  | 0.00                     | 0                    |         | 0.00                   |  |
| 3 |                   |                |         |         | 0       | e                  | 0.00                     | 0                    |         | 0.00                   |  |
| 4 |                   |                |         |         | 0       | e                  | 0.00                     | 0                    |         | 0.00                   |  |
|   |                   |                |         |         |         |                    |                          |                      |         |                        |  |

Please note this summary screen will only be available to you view when working in the current tax year. Viewing lien info in past years show you the same menu as your edit/view details.